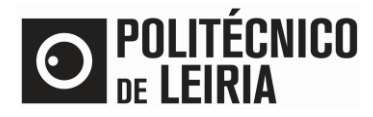

## GUIDE FOR MAKING DOCUMENTS AVAILABLE TO EXTERNAL ENTITIES

### **Consulting documents**

After requesting a document in the <u>Student's Portal</u> and it being "Concluded", it is possible to make a document available for consultation by any person/entity associated with a valid e-mail address.

#### Step 1 – Assign access to the document

• In the [Resources] menu click on [Consultar Documentos].

| Π                                                                            | O POLITÉCI<br>De Leiria                        | IICO                          | -                                 |         |           |                               |            |              |            |
|------------------------------------------------------------------------------|------------------------------------------------|-------------------------------|-----------------------------------|---------|-----------|-------------------------------|------------|--------------|------------|
| N                                                                            | APPLICATION MANAGEMENT                         | LIST OF QUERIES               | STUDENT ACTIVITIES                | BURSARY | CONSULTAS | RECURSOS    RESOURCES         | DIRECTORIE | s >          | MY PROFILE |
|                                                                              |                                                |                               |                                   |         |           | GUIAS DE AJUDA    HELP GUIDES |            |              | Close      |
|                                                                              |                                                |                               |                                   |         |           |                               |            | <sup>m</sup> | PAYMENTS   |
|                                                                              | OUNENTOONET .                                  |                               | FOUNDITION                        |         |           | FICHAS CURRICULARES           |            |              |            |
| DOCUMENTOSNET - DOCUMENT REQUISITION                                         |                                                |                               |                                   |         |           | Or                            | der Summ   | ary          |            |
|                                                                              |                                                |                               |                                   |         |           | CALENDÁRIO DE AVALIAÇÕES      | 0 °        | Cycle        |            |
|                                                                              |                                                |                               | Selection                         |         |           | SUMÁRIOS                      | Do         | cument(s): 0 |            |
|                                                                              |                                                |                               |                                   |         |           | HORÁRIOS                      | то         | TAL:0.00 Eur |            |
| Туре                                                                         | to search (must select Search button afi       | ter you type)                 | 🗆 Clear 🛃 Search                  |         |           | WEBMAIL                       |            |              |            |
| Docu                                                                         | ment(s):                                       |                               |                                   |         |           |                               | Me         | enu Contex   | do         |
| Group: (a) Certidões de entrega imediata/ Certificates of immediate delivery |                                                |                               |                                   |         | ÊDO       | cuments                       |            |              |            |
| 0                                                                            | omprovativo de Matrícula (Estudantes I         | nternacionais) / Proof of Reg | istration (International Students | )       |           |                               |            |              |            |
| Do                                                                           | cumento não se encontra disponível para os ses | us tipos de aluno             |                                   |         |           |                               | RE         | QUISITIONS   |            |
| 00                                                                           | omprovativo de Matrícula / Proof of Reg        | jistration                    |                                   |         |           |                               | · co       | NSULT        |            |

## • In the desired document click on ${f {f \ell}}$

| DOCUI  | MENTOS     | NET - CO          | NSULT DOC | UMENTS REQUISITI                       | ONS          |                       |                 |
|--------|------------|-------------------|-----------|----------------------------------------|--------------|-----------------------|-----------------|
| Search |            |                   |           |                                        |              |                       | <b></b>         |
|        |            |                   |           |                                        |              |                       | Export to Excel |
|        | Request No | Requisition<br>No | Employee  | Document                               | Request date | Request status        |                 |
| Ľ      | 25015      | 29256             |           | Comprovativo de Matrícula / Proof of R | 27/10/2021   | Concluído / Concluded | -               |

#### • Click on [Make document available for consultation].

| DOCUMENTOSNET - DOCUMENT REQUISITION DETAIL                           |                                                                                                    |  |  |  |  |  |
|-----------------------------------------------------------------------|----------------------------------------------------------------------------------------------------|--|--|--|--|--|
| DOCUMENTOSnet   Requisition No: 29256   Status: Concluído / Concluded |                                                                                                    |  |  |  |  |  |
|                                                                       | Request detail                                                                                             |  |  |  |  |  |
| Request No.                                                           | 26015                                                                                                    |  |  |  |  |  |
| Document                                                              | Comprovativo de Matrícula / Proof of Registration [8]                                                      |  |  |  |  |  |
| Request date                                                          | 2021-10-27                                                                                                 |  |  |  |  |  |
| Urgent                                                                | Não                                                                                                    |  |  |  |  |  |
| Delivery method                                                       | Online                                                                                                    |  |  |  |  |  |
| Period of response                                                    | -                                                                                                    |  |  |  |  |  |
| Current account                                                       | 14838P                                                                                                    |  |  |  |  |  |
| Observations                                                          |                                                                                                    |  |  |  |  |  |
| Value                                                                 | 0.00 Eur (Document value: 0.00 Eur)                                                                        |  |  |  |  |  |
| ) Download Comprovativ                                                | o de Matrícula / Proof of Registration   PDF   176,8 Kb                                                    |  |  |  |  |  |
|                                                                       | CONSULT SITUATION MODIFICATION HISTORY MAKE DOCUMENT AVAILABLE TO CONSULTATION PREVIOUS (LIST OF REQUESTS) |  |  |  |  |  |

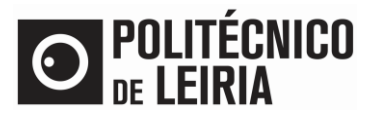

# GUIDE FOR MAKING DOCUMENTS AVAILABLE TO EXTERNAL ENTITIES

• Fill in the [Destination email address] field and select the desired [Consultation time]. Finally, click on [Send notification].

| Email desunatario"       |                      |                                                                             |
|--------------------------|----------------------|-----------------------------------------------------------------------------|
| Duração consulta*        | 1 mês                | T.                                                                          |
|                          | 1 semana             | -2                                                                          |
| Pré-visualização ema     | 2 semanas            |                                                                             |
| Encontra-se disponiv     | 1 mês                | Comprovativo de Matrícula / Proof of Registration", relativo ao aluno com o |
| n <sup>c</sup>           |                      | do curso                                                                    |
| Para consultar o docu    | mento carregue aq    | ui Consultar Documento e insira o PIN XXXX.                                 |
| Esta dagumanta asta      | rá disponivol durant | o poriodo do XYXXX a partir da data aptual (07/04/2022)                     |
| Este documento esta      | a disponiver durant  | e o pendoo de XXXXX a partir da data actuar (07/04/2022)                    |
|                          |                      |                                                                             |
| Example: Ourseline de Tr | cnologia e Gestão    | [3102]                                                                      |
| Escola Superior de le    |                      |                                                                             |
| academicos@ipleiria.     | pt                   |                                                                             |

• The notification is sent.

#### Step 2 – Consulting the document

• The recipient receives an e-mail, in which he/she clicks on [Consultar Documento] to access the document page.

| SA                                         | academicos@ipleiria.pt<br>Documento para consulta                                                                                                    |
|--------------------------------------------|----------------------------------------------------------------------------------------------------|
| Encontra-se<br>Para consult<br>Este docume | e disponivel para consulta o documento "Certidão de registo assinada digitalmente / Certificate of Registration with digital signature", relativo ao aluno com o nº tar o documento carregue aqu <mark> Consultar Documento (</mark> insira o PIN esse).<br>ento estará disponivel durante o <b>período de 1 mês</b> a partir da data actual (25/01/2022) |
| Escola Super<br>academicos<br>(+351) 244 8 | rior de Educação e Ciências Sociais [3101]<br>@ipleiria.pt<br>829 400                                                                                                    |

• Enter the PIN code and click [Submit]. In the displayed information click on [download].

| DOCUMENTOSNET - CONSULT DOCUMENTS REQUISITIONS                                                                             |
|----------------------------------------------------------------------------------------------------|
| Insert the PIN code to access the document                                                                                 |
|                                                                                                    |
| CLEAR SUBMIT                                                                                                    |
| Comprovativo de Matricula / Proof of Registration<br>This document is available until 19/05/2022 H download PDF   176,8 Kb |

If you need help from the Academic Services of Politécnico de Leiria, please contact us to academicos@ipleiria.pt.